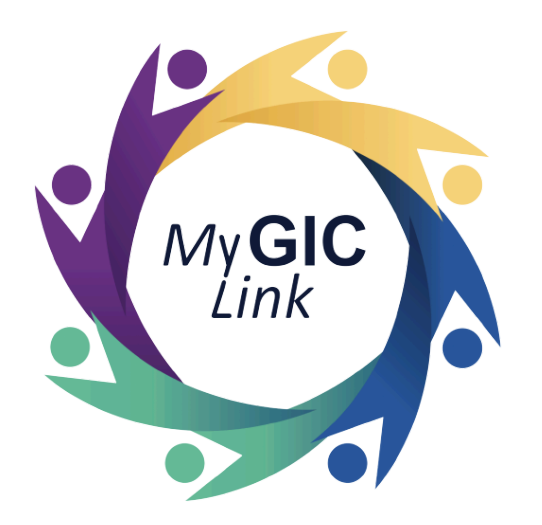

# New Hire Enrollment Application User Guide (For State Employees)

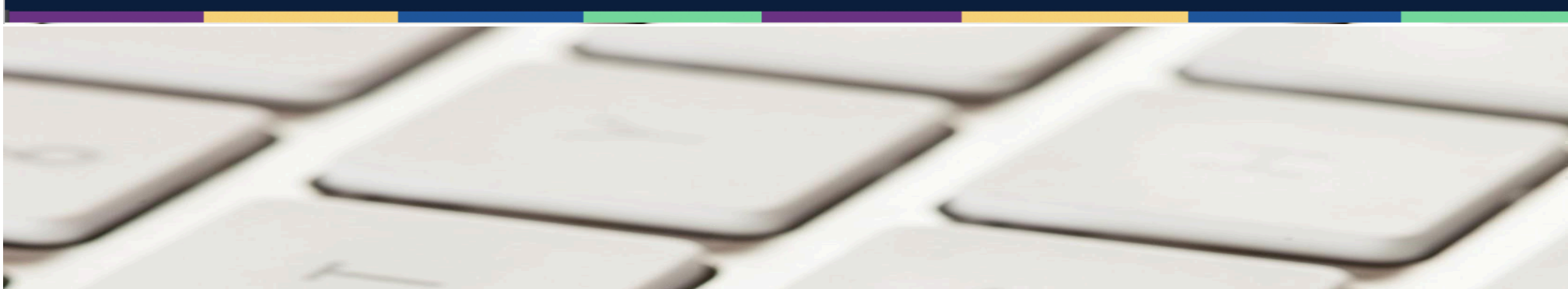

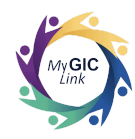

## **Table of Contents**

| Introduction                          |
|---------------------------------------|
| New Hire Enrollment Application Steps |
| Step 1: Getting Started               |
| Step 2: Personal Information          |
| Step 3: Plan Selection                |
| 3.1: Life Insurance                   |
| 3.2: Health                           |
| 3.3: Dental/Vision                    |
| 3.4: Long Term Disability             |
| Step 4: Documents                     |
| Step 5: Review and Submit             |

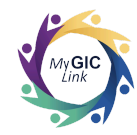

## Introduction

This GIC New Hire Enrollment Application for State Employees user guide is intended to assist newly hired employees with step-by-step instructions for starting a New Hire Enrollment application.

# **New Hire Enrollment Application Steps**

|   | Register for MyGICLink Member Portal and Enroll in GIC Benefits Today!                                                                                                    | Newly hired employees will receive a registration email for the MyGICLink                                                                                                    |
|---|----------------------------------------------------------------------------------------------------|----------------------------------------------------------------------------------------------------|
| • | my of Clink myslician cotasionerse volgenias gov<br>to me +<br>Hi JOHN SAMPLE,<br>As a new employee you have 21 days from your date of hire to enroll in GIC Benefits. Please log in to myGICLink Self Service Member Portal today to view GIC's benefit guides, utilize the plan<br>comparison tool to see monthly premium rates, an overview of health plan co-pays/deductibles and complete your application to enroll. | member benefits portal.                                                                                                    |
|   | Portal Link : <u>https://mygiclink-gagovplus.sandbox.my.aite.com/customemortal/s/login/SaffRegister</u><br>Email to Register : <u>sample@example.com</u><br>Your Pin Number is 0011816<br>Important! If you decide not to enroll in GIC Benefits within 21 days of your hire date you will be eligible to enroll in the future as described below:                                                                         | <ul> <li>Employees must:</li> <li>Click the <b>Portal Link</b> in the email to complete the registration process.</li> </ul>                                                         |
|   | Thank you,<br>Group Insuance Commission                                                                                                    | <b>Note</b> : For instructions on completing<br>registration, refer to the <u>Registration and</u><br><u>Login Video</u> or the <u>Registration and</u><br><u>Login User Guide</u> . |

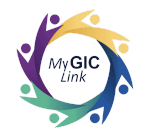

| You have until MM/DD/YYYY to submit your     You have until MM/DD/YYYY to submit your     Not     Inrolled  Ay Application(s) ou do not have any applications in progress at this time.                                                                                                    | New Hire Enrollment for GIC benefits.                                                               |
|----------------------------------------------------------------------------------------------------|----------------------------------------------------------------------------------------------------|
| <b>1y Application(s)</b><br>ou do not have any applications in progress at this time.                                                                                                    |                                                                                                    |
|                                                                                                    |                                                                                                    |
| Qualifying Events     Health Plan/Carrier       GIC benefit, effective date and<br>enrollment deadline information<br>for newly hired employees     Qualifying Events<br>Learn more about enrolling in or<br>equalifying event.     Health Plan/Carrier<br>Directory       Review the full is of GIC Plan<br>Providers, plan information and<br>contact details.     Contact details. | GIC Benefit Guides<br>Resource to help you make an<br>informed decision about your GIC<br>benefits. |
| Support Requests         View and Pay Bill         Plan Comparison Tool           Send your question to the GIC.         View and pay your GIC premium invoice.         GIC health plan benefits at a elance.                                                                                                    | Flexible Spending Accounts<br>How to enroll in FSA                                                  |

### Notes:

- Newly hired employees have 21 days from their hire date to select their GIC benefits and submit their application.
- If the applicant does not receive an email within 10 days of their hire date, they must notify their GIC Coordinator at their workplace so that enrollment forms can be provided to the applicant via GIC Online Forms at bit.ly/giconlineforms.
- The due date for submitting their application will be reflected in the MY NOTIFICATIONS section.

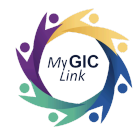

| My GICLink                                                                                                    | Home Benefits My Profile Resources JOHN S                                                                                   | To begin the application, applicants must:                                                                                        |
|----------------------------------------------------------------------------------------------------|----------------------------------------------------------------------------------------------------|----------------------------------------------------------------------------------------------------|
| Welcome to your Benefits Dashboard<br>JOHN SAMPLE<br>ENROLLMENT<br>STATUS<br>Not<br>Enrolled<br>Mot<br>Enrolled<br>Go                                                                                                    | MY NOTIFICATIONS  You have until MM/DD/YYYY to submit your New Hire Enrollment for GIC benefits.                            | <ul> <li>Click Go on the Home page. (or)</li> <li>Click the New Hire Information<br/>tile from the Benefits Quicklinks</li> </ul> |
| My Application(s)<br>You do not have any applications in progress at this time.                                                                                                    |                                                                                                    | section.                                                                                                    |
| New Hire Information         Qualifying Events           GIC benefit, effective date and<br>enrollment deadline information<br>for newly hired employees         Learn more about enrolling in or<br>changing GIC benefits due to a<br>qualifying event. | Health Plan/Carrier<br>Directory<br>Review the full list of GIC Plan<br>Providers, plan information and<br>contact details. |                                                                                                    |
| Support Requests View and Pay Bill View and pay your GIC premium invoice.                                                                                                    | Plan Comparison Tool     Flexible Spending Accounts       GiC health plan benefits at a glance.     How to enroll in FSA    |                                                                                                    |

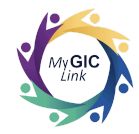

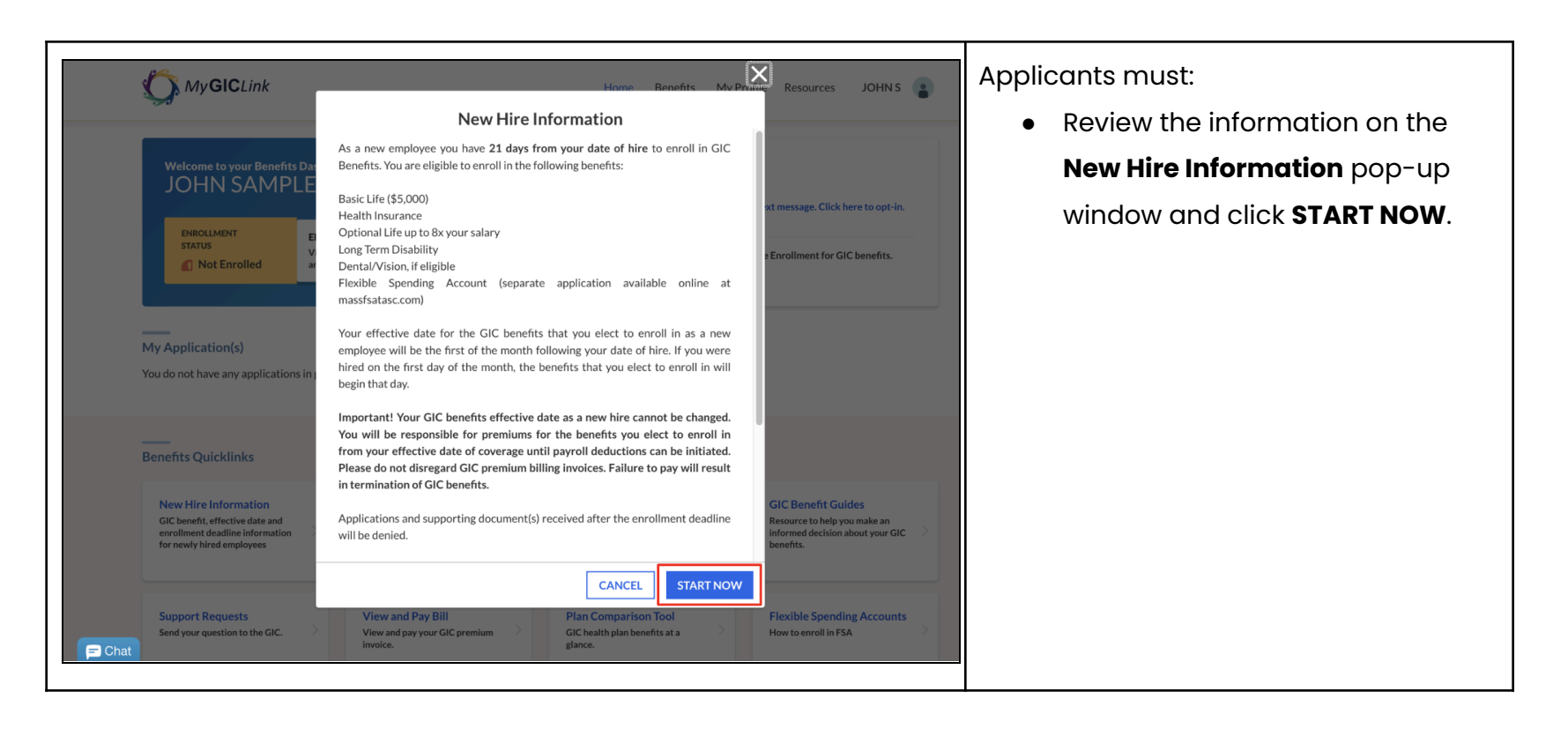

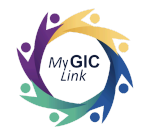

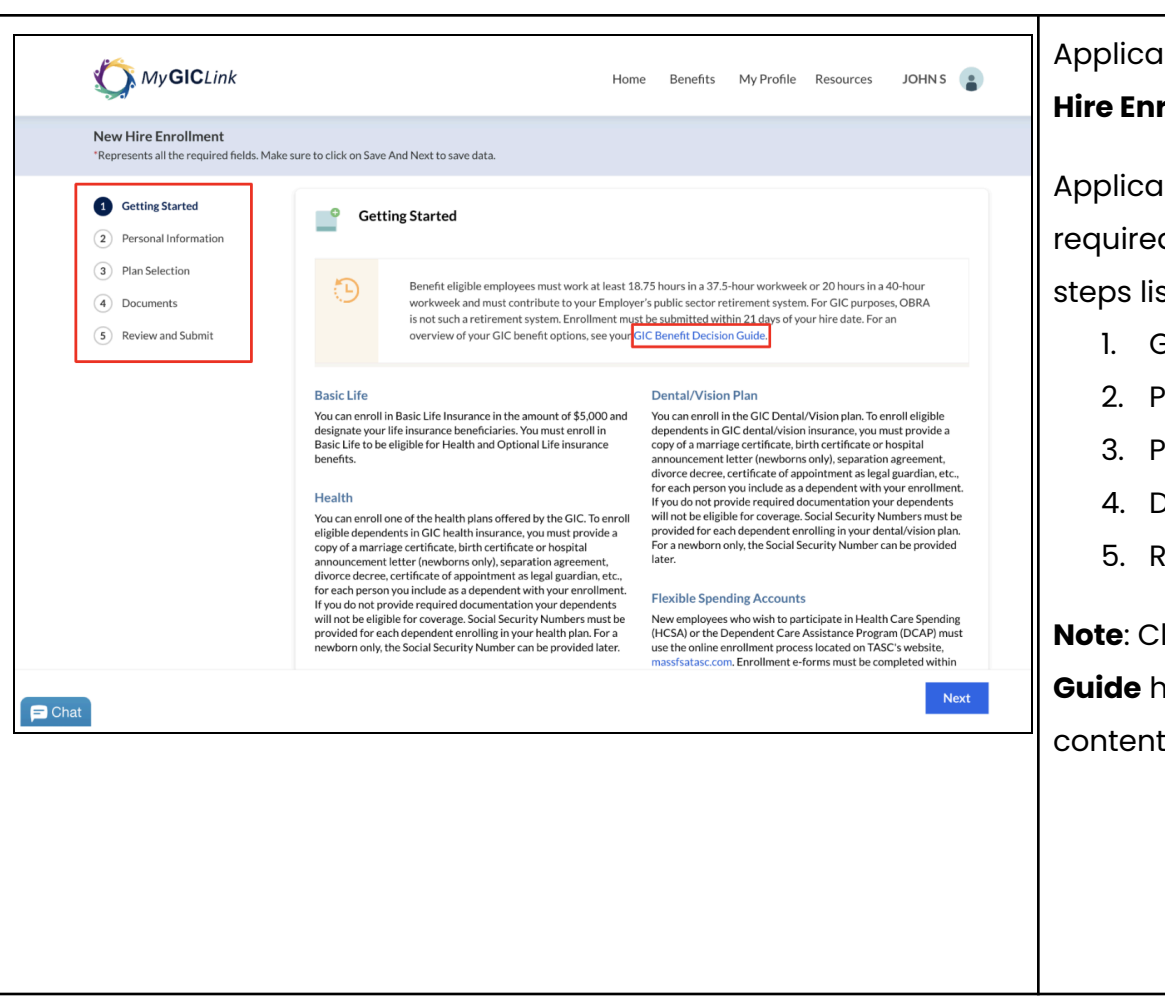

Applicants will be directed to the **New Hire Enrollment** application.

Applicants must complete all the required prompts and actions for the steps listed on the navigation menu.

- 1. Getting Started
- 2. Personal Information
- 3. Plan Selection
- 4. Documents
- 5. Review and Submit

#### Note: Click the GIC Benefit Decision

Guide hyperlink to view additional

content and learn more about it.

![](_page_7_Picture_0.jpeg)

## Step 1: Getting Started

| <text><section-header><list-item><list-item><list-item><list-item><section-header><section-header><section-header><section-header><section-header><section-header><section-header><section-header><section-header><section-header><text></text></section-header></section-header></section-header></section-header></section-header></section-header></section-header></section-header></section-header></section-header></list-item></list-item></list-item></list-item></section-header></text> | ing Started section.<br>At Yes to the question, Would<br>like to enroll in GIC Benefits?<br>Next to proceed.<br>any hyperlink to view<br>content and learn more |
|----------------------------------------------------------------------------------------------------|----------------------------------------------------------------------------------------------------|
|----------------------------------------------------------------------------------------------------|----------------------------------------------------------------------------------------------------|

![](_page_8_Picture_0.jpeg)

## **Step 2: Personal Information**

| *Represents all the required fields. N                                    | Aake sure to click on Save And Next to save data.                                                                                                    |                                                                                                    | Cancel Application Save and      | Exit                                          |
|---------------------------------------------------------------------------|----------------------------------------------------------------------------------------------------|----------------------------------------------------------------------------------------------------|----------------------------------|-----------------------------------------------|
| Getting Started     Personal Information     Plan Selection     Documents | Personal Information<br>Please review the following infor<br>Enrollee Information<br>FULL NAME                                                                                                    | mation for accuracy.<br>DATE OF BIRTH                                                                                                    | GENDER                           | Rev     per     If the infor                  |
| 5 Review and Submit                                                       | JOHN SAMPLE<br>SOCIAL SECURITY NUMBER<br>XXXXXX-1234<br>Contact Information<br>HOME ADDRESS<br>2 PORTAL WAY BOSTON MA 02115<br>USA<br>MOBILE PHONE<br>123-456-7890<br>Employer Information<br>AGENCY INAME<br>Online Agency<br>* Is the information listed above accu | 1/1/1990<br>EASE SALARY<br>\$60.000.00<br>MAILING ADDRESS<br>2 PORTAL WAY BOSTON MA 02115<br>USA<br>EMAIL<br>Cample@example.com<br>AGENCY ADDRESS<br>1 GIC STREET BOSTON MA 02115<br>Tate? | Male<br>REFERENCE ID<br>1A2B3C4D | applicant:<br>• Sele<br>info<br>acc<br>• Clic |

be directed to the

#### mation section and must:

and confirm their information.

on is accurate,

st:

es to the question, Is the

## tion listed above e?

ve and Next to proceed.

![](_page_9_Picture_0.jpeg)

#### **Step 3: Plan Selection**

#### 3.1: Life Insurance

![](_page_9_Picture_3.jpeg)

Applicants will be directed to the Life **Insurance** section under the **Plan** 

Applicants will be prompted to review and select a basic life insurance.

Note: Applicants who opt out of basic life insurance will not be eligible to enroll in the optional life and a health plan.

Click View Detail to review the

![](_page_10_Picture_0.jpeg)

| New Hire Enrollment<br>Represents all the required fields. M                                                                                                    | ake sure to click on Save And Next to save data.                                                                                                    |                                                                                                    | Cancel Application Save and Exit                                | Click <b>About</b> for an overview of the second second se |
|----------------------------------------------------------------------------------------------------|----------------------------------------------------------------------------------------------------|----------------------------------------------------------------------------------------------------|-----------------------------------------------------------------|----------------------------------------------------------------------------------------------------|
| <ul> <li>Getting Started</li> <li>Personal Information</li> <li>Plan Selection</li> </ul>                                                                                 | Plan Selection<br>3.1 - Life Insurance                                                                                                    |                                                                                                    | PREMIUM TOTAL<br>\$0.00 View details                            | <ul> <li>basic life insurance plan.</li> <li>Click More Details to be</li> </ul>                                                                                                    |
| <ul> <li>3.1 Life Insurance</li> <li>3.2 Health</li> <li>3.3 Dental/Vision</li> <li>3.4 Long Term Disability</li> <li>4 Documents</li> <li>5 Review and Submit</li> </ul> | SELECT     CARRIER NAME       MetLife Basic Life       HIDE DETAIL       About       About the plan:       Eligible GIC members may enroll in the \$2<br>choose up to eight times your annual sala<br>enrollees will be asked to provide evidence<br>take effect.       Option of Basic Life Insurance<br>Please Note: Basic Life Insurance | COVERAGE AMOUNT<br>\$5,000.00<br>5,000 Basic Life/AD&D plan, You ma<br>y in optional life coverage. Late<br>e of insurability before coverage cal<br>is required for Health and Optional Li | MONTHLY PEEMLIANS<br>\$1.59<br>y Plan Resources<br>More Details | <ul> <li>Plan's website.</li> <li>Click <b>Hide Detail</b> to collapse plan details.</li> </ul>                                                                                                    |
|                                                                                                    | Opt out of Basic Life Insurance     Please Note: Basic Life Insurance                                                                                                    | is required for Health and Optional Li                                                                                                    | fe Insurance enrollment.                                        |                                                                                                    |

![](_page_11_Picture_0.jpeg)

| New Hire Enrollment<br>*Represents all the required fiel                                                               | ds. Make sure to click on Save And Next to save data                      | э.                                                          | Cancel Application Save and          | l Exit                      |
|----------------------------------------------------------------------------------------------------|---------------------------------------------------------------------------|-------------------------------------------------------------|--------------------------------------|-----------------------------|
| <ul> <li>Getting Started</li> <li>Personal Information</li> <li>Plan Selection</li> <li>3 11 life Insurance</li> </ul> | Plan Selection<br>3.1 - Life Insurance                                    |                                                             | PREMIUM TOTAL<br>\$1.59 View details | <b>Note</b><br>insur<br>and |
| 3.2 Health<br>3.3 Dental/Vision<br>3.4 Long Term Disability                                                            | Note: For additional coverage you can also add                            | COVERAGE AMOUNT<br>\$5,000.00                               | MONTHLY PREMIUMS \$1.59              | hire                        |
| <ul><li>4 Documents</li><li>5 Review and Submit</li></ul>                                                              | Opt out of Basic Life Ins<br>Please Note: Basic Life In<br>Effective Date | urance<br>Isurance is required for Health and Optional Life | Insurance enrollment.                |                             |
|                                                                                                    | Optional Life Insurance                                                   |                                                             |                                      |                             |
|                                                                                                    | *Would you like to add Optional Lif<br>Yes No                             | e Insurance?                                                |                                      |                             |

• To enroll, check the box next to a basic life insurance plan.

**Note**: The Effective Date for the basic life insurance plan will be auto-calculated and filled in based on the applicant's hire date.

![](_page_12_Picture_0.jpeg)

| My GICLink New Hire Enrollment 'Represents all the required fields. Mak                                               | e sure to click on Save And Next to save data.                                                                                 | Home Benefits                                              | My Profile Resources JOHNS           | <ul> <li>Applicants must:</li> <li>Scroll down to the <b>Optional Life</b></li> <li>Insurance and select Yes to add</li> </ul> |
|----------------------------------------------------------------------------------------------------|----------------------------------------------------------------------------------------------------|------------------------------------------------------------|--------------------------------------|----------------------------------------------------------------------------------------------------|
| <ul> <li>Getting Started</li> <li>Personal Information</li> <li>Plan Selection</li> <li>3.1 Life Insurance</li> </ul> | Plan Selection<br>3.1 - Life Insurance<br>Basic Life Insurance •<br>Note: For additional coverage you can also add an Optional | 1Life Plan,                                                | PREMIUM TOTAL<br>\$1.59 View details | Optional Life Insurance.                                                                                                    |
| 3.2 Health<br>3.3 Dental/Vision                                                                                       | SELECT CARRIER NAME                                                                                                    | COVERAGE AMOUNT                                            | MONTHLY PREMIUMS                     |                                                                                                    |
| <ul> <li>3.4 Long Term Disability</li> <li>4 Documents</li> <li>5 Review and Submit</li> </ul>                        | MetLife Basic Life <u>VIEW DETAIL</u> Opt out of Basic Life Insurance     Please Note: Basic Life Insurance                    | \$5,000.00<br>s required for Health and Optional Life Insu | \$1.59<br>Irance enrollment.         |                                                                                                    |
|                                                                                                    | Effective Date<br>MM/DD/YYYY<br>Optional Life Insurance                                                                        |                                                            |                                      |                                                                                                    |
|                                                                                                    | *Would you like to add Optional Life Insurar                                                                                   | ce?                                                        |                                      |                                                                                                    |
| hat                                                                                                    |                                                                                                    |                                                            | Previous Save and Next               |                                                                                                    |

![](_page_13_Picture_0.jpeg)

| New Hire Enrollment                                                                                                    | ke sure to click on Save And Next to save data.                                                                                                    | Respond to the question, <b>Are yo a smoker or pon-smoker</b> with a |
|----------------------------------------------------------------------------------------------------|----------------------------------------------------------------------------------------------------|----------------------------------------------------------------------|
| <ul> <li>Getting Started</li> <li>Personal Information</li> <li>Plan Selection         <ul> <li>3.1 Life Insurance</li> <li>3.2 Health</li> <li>3.3 Dental/Vision</li> <li>3.4 Long Term Disability</li> </ul> </li> <li>Documents</li> <li>Review and Submit</li> </ul> | Please Note: Basic Life Insurance is required for Health and Optional Life Insurance enrollment.  Effective Date  MM/DD/YYY  Optional Life Insurance  *Vould you like to add Optional Life Insurance?  *Vould you like to add Optional Life Insurance?  *Vould you like to add Optional Life Insurance? *Vould you are certifying that you are tobacco-free and have not smoked cigarettes, cigars or a pipe, used snuff or chewing tobacco or any nicotine delivery system for the previous 12 months  Ves *Ves *No  Do you want to choose a multiplier or a fixed amount? Multiplier *Fixed Amount Fixed Amount Fixed Amount | Yes or No selection.                                                 |
|                                                                                                    | *Would you like to add beneficiaries to your Life Insurance Plan(s)?                                                                                                    |                                                                      |

![](_page_14_Picture_0.jpeg)

| New Hire Enrollment *Represents all the required fields. Mak                                                                                                    | e sure to click on Save And Next to save data.                                                                                                    | Cancel Application Save and Exit                                                                                                    | <ul> <li>Select the Multiplier or Fixed</li> <li>Amount option to calculate the</li> </ul>                                                                                                    |
|----------------------------------------------------------------------------------------------------|----------------------------------------------------------------------------------------------------|----------------------------------------------------------------------------------------------------|----------------------------------------------------------------------------------------------------|
| <ul> <li>Getting Started</li> <li>Personal Information</li> <li>Plan Selection         <ul> <li>All Life Insurance</li> <li>Bertalt/Vision</li> <li>Bertalt/Vision</li> <li>Long Term Disability</li> </ul> </li> <li>Documents</li> <li>Review and Submit</li> </ul> | <ul> <li>*Would you like to add Optional Life Insurance?</li> <li>Yes No</li> <li>*Are you a smoker?</li> <li>By selecting no, you are certifying that you are tobacco-free and have n tobacco are ny nicotine delivery system for the previous 12 months of the previous 12 months of</li></ul> | not smoked cigarettes, cigars or a pipe, used snuff or chewing<br>Optional life Information<br>Base Salary<br>\$60,000.00<br>Coverage Amount<br>\$0.00<br>Monthly Premium<br>\$0.00<br>Previous | <ul> <li>Coverage Amount and Monthly<br/>Premium automatically.</li> <li>If applicants select Multiplier,<br/>they must choose between<br/>1xSalary and 8xSalary as their<br/>multiplier.</li> </ul> |

![](_page_15_Picture_0.jpeg)

|      | My GICLink                                                                                                    |                                                                                                    | Home Bene  | Efits My Profile Resou                                                                                            | ation Save | IS and Exit |
|------|----------------------------------------------------------------------------------------------------|----------------------------------------------------------------------------------------------------|------------|----------------------------------------------------------------------------------------------------|------------|-------------|
|      | Getting Started     Personal Information     Plan Selection                                                                                                    | tobacco or any nicotine delivery system for the previous 12 t<br>Yes No<br>*Do you want to choose a multiplier or a fixed amount?<br>Multiplier Fixed Amount | months     |                                                                                                    |            |             |
|      | <ul> <li>3.1 Life Insurance</li> <li>3.2 Health</li> <li>3.3 Dental/Vision</li> <li>3.4 Long Term Disability</li> <li>4 Documents</li> <li>5 Review and Submit</li> </ul> | *How much of a multiplier do you want?  1X Base Salary  *Do you want your coverage and premium to increase automatically with base salary increase?  Yes No  | ×          | Optional life Inform<br>Base Salary<br>\$60,000.00<br>Coverage Amount<br>\$59,000.00<br>Monthly Premium<br>\$2.36 | nation     |             |
|      |                                                                                                    | Beneficiaries "Would you like to add beneficiaries to your Life Insurance Yes No                                                                             | e Plan(s)? |                                                                                                    |            |             |
| F Ch | at                                                                                                    |                                                                                                    |            | Previo                                                                                                    | us Save an | nd Next     |

![](_page_16_Picture_0.jpeg)

| *Represents all the required fields. Ma                                                                         | ike sure to click on Save And Next to save data.                                                                                                    | Cancel Application Save and Exit                          |
|----------------------------------------------------------------------------------------------------|----------------------------------------------------------------------------------------------------|-----------------------------------------------------------|
| Getting Started                                                                                                 | *Would you like to add Optional Life Insurance?  Yes No                                                                                                    |                                                           |
| <ul> <li>3 Plan Selection</li> <li>3.1 Life Insurance</li> <li>3.2 Health</li> <li>3.3 Dental/Vision</li> </ul> | * Are you a smoker?<br>By selecting no, you are certifying that you are tobacco-free and have not sm<br>tobacco or any nicotine delivery system for the previous 12 months<br>Yes • No | noked cigarettes, cigars or a pipe, used snuff or chewing |
| 3.4 Long Term Disability<br>4 Documents                                                                         | * Do you want to choose a multiplier or a fixed amount?<br>Multiplier                                                                                                    |                                                           |
| 5 Review and Submit                                                                                             | * Fixed Amount<br>You may only select an amount \$1,000 less than your base salary<br>rounded to the nearest \$1,000                                                                   | Optional life Information                                 |
|                                                                                                    | \$10,000                                                                                                    | \$60,000.00                                               |
|                                                                                                    |                                                                                                    | Coverage Amount<br>\$10,000.00                            |
|                                                                                                    |                                                                                                    | Monthly Premium<br>\$0.40                                 |
|                                                                                                    |                                                                                                    |                                                           |
|                                                                                                    |                                                                                                    |                                                           |
|                                                                                                    |                                                                                                    |                                                           |

 If applicants select Fixed
 Amount, they must enter it in \$1000 increments, with the maximum amount being \$1000 less than their salary.

#### Notes:

- The **Coverage Amount** is automatically calculated based on the answer and values selected for the Multiplier or Fixed Amount questionnaire.
- The **Monthly Premium** is automatically calculated based on the values entered from the above questions.

![](_page_17_Picture_0.jpeg)

| New Hire Enrollment<br>*Represents all the required fields. N   | lake sure to click on Save And Next to save data.                                                                   | Cancel Application Save and Exit | Beneficiaries section.             |
|-----------------------------------------------------------------|----------------------------------------------------------------------------------------------------|----------------------------------|------------------------------------|
| Getting Started                                                 | *Do you want to choose a multiplier or a fixed amount?<br>Multiplier 💿 💿 Fixed Amount 💿                             |                                  | To add beneficiaries to their life |
| <ul><li>Personal Information</li><li>3 Plan Selection</li></ul> | *Fixed Amount<br>You may only select an amount \$1,000 less than your base salary<br>rounded to the nearest \$1,000 | Optional life Information        | insurance plan, applicants must:   |
| 3.1 Life Insurance                                              | \$10,000                                                                                                    | Base Salary                      | • Select <b>Yes</b> .              |
| 3.2 Health<br>3.3 Dental/Vision                                 |                                                                                                    | \$60,000.00                      | Click Add a bonoficiany            |
| 3.4 Long Term Disability                                        |                                                                                                    | Coverage Amount                  |                                    |
|                                                                 |                                                                                                    | \$10,000.00                      |                                    |
| 4 Documents                                                     |                                                                                                    | Monthly Premium                  |                                    |
| 5 Review and Submit                                             |                                                                                                    | \$0.40                           |                                    |
|                                                                 | Beneficiaries                                                                                                    |                                  |                                    |
|                                                                 | Would you like to add beneficiaries to your Life Insurance Plan(s)?  Yes No                                         |                                  |                                    |
|                                                                 | + Add a beneficiary                                                                                                 |                                  |                                    |
|                                                                 |                                                                                                    |                                  |                                    |

![](_page_18_Picture_0.jpeg)

| MyGICLink      New Hire Enrollment     "Represents all the required fie      Getting Started     Getting Started     Orsonal Information     Parsonal Information     Plan Selection     All Ling Insurance     A2 Health     A3 Dental/Vision     A4 Long Term Disability     Occuments     S Review and Submit | sids. Make sure to click on Save And Next to save data.  Add a Beneficiary  Required fields are indicated with *  * Select Beneficiary  Person  Organization/Trust | Home Benefits My Profile Resources JOHNS ()<br>Cancel Application Sove and Exit | <ul> <li>Applicants must:         <ul> <li>Select the beneficiary type from<br/>the drop-down list: Person or</li> <li>Organization/Trust.</li> </ul> </li> </ul> |
|----------------------------------------------------------------------------------------------------|----------------------------------------------------------------------------------------------------|---------------------------------------------------------------------------------|----------------------------------------------------------------------------------------------------|
| <b>₽</b> Chat                                                                                                    | + Add a beneficiary                                                                                                    | Previous Save and Next                                                          |                                                                                                    |

![](_page_19_Picture_0.jpeg)

| My GICLink.                                                                                                    | Add a Beneficiary                                                                                                    | Не                                                                                                    | ome Benefits My Profil                                                                    | e Reençirces JOHN S        | If applicants have selected <b>Person</b> , they                         |
|----------------------------------------------------------------------------------------------------|----------------------------------------------------------------------------------------------------|----------------------------------------------------------------------------------------------------|-------------------------------------------------------------------------------------------|----------------------------|--------------------------------------------------------------------------|
| <ul> <li>New Hire Enrollment</li> <li>Represents all the required for</li> <li>Getting Started</li> <li>Personal Information</li> <li>Pin Selection</li> <li>3.1 Life Insurance</li> <li>3.2 Health</li> <li>3.3 Dental/Vision</li> <li>3.4 Long Term Disability</li> <li>Documents</li> <li>S Review and Submit</li> </ul> | Add a Beneficiary Required fields are indicated with 'Select a type of beneficiary Person 'FIRST NAME JANE SUFFIX Social Security Number Address Information Same as the member's address Checking this option will copy the sa 'STREET ADDRESS 1 2 PORTAL WAY 'CITY BOSTON | MIDDLE NAME  *Date of Birth  1/1/1991  me address that the member has on file.  STREET ADDRESS 2  *State MA ▼ | *LAST NAME<br>SAMPLE<br>*Relationship<br>SPOUSE<br>STREET ADDRESS 3<br>*ZIP Code<br>02115 | ■ ation                    | must:<br>• Enter the beneficiary's<br>information and click <b>Add</b> . |
| F Chat                                                                                                    |                                                                                                    | -                                                                                                    | Cancel                                                                                    | Add Previous Save and Next |                                                                          |

![](_page_20_Picture_0.jpeg)

| New Hire Enrollment<br>*Represents all the required fields. Ma                                                                                                    | ke sure to click on Save And Next to save data.                                                                           |                                                                                     | Cancel Application Save and Exit                                                                                         | Enter the allocation percentage     for the beneficiary                                                                            |
|----------------------------------------------------------------------------------------------------|----------------------------------------------------------------------------------------------------|-------------------------------------------------------------------------------------|----------------------------------------------------------------------------------------------------|----------------------------------------------------------------------------------------------------|
| <ul> <li>Getting Started</li> <li>Personal Information</li> <li>Plan Selection         <ul> <li>3.1 Life Insurance</li> <li>3.2 Health</li> <li>3.3 Dental/Vision</li> <li>3.4 Long Term Disability</li> </ul> </li> <li>Documents</li> <li>Review and Submit</li> </ul> | Beneficiaries "Would you like to add beneficiaries to y • Yes No NAME JANE SAMPLE * Do you want to add Contingent Benefic | our Life Insurance Plan(s)?<br>RELATIONSHIP<br>SPOUSE<br>SPOUSE<br>Total Allocation | \$60,000.00       Coverage Amount       \$10,000.00       Monthly Premium       \$0.40       View Edit Remoxe       100% | Note: Applicants can add multiple<br>primary beneficiaries; however, they<br>must ensure that the total allocation<br>equals 100%. |
| nat                                                                                                    |                                                                                                    |                                                                                     | Previous Save and Next                                                                                                   |                                                                                                    |

![](_page_21_Picture_0.jpeg)

| My GICLink      New Hire Enrollment     'Represents all the required fields. Make s      Getting Started     Personal Information     Pan Selection     All for purpose | ure to click on Save And Next to save data.  Beneficiaries  *Would you like to add beneficiaries to your Life Insu  * You like to add beneficiaries to your Life Insu  No | Home Bei<br>irance Plan(s)? | nefits My Profil | e Resources JOHNS      | <ul> <li>applicants must:</li> <li>Select Yes.</li> <li>Click Add a Contingent.</li> </ul> |
|----------------------------------------------------------------------------------------------------|----------------------------------------------------------------------------------------------------|-----------------------------|------------------|------------------------|--------------------------------------------------------------------------------------------|
| 3.2 Health                                                                                                    | NAME                                                                                                    | RELATIONSHIP                | PERCENTAGE       | ACTION                 |                                                                                            |
| 3.3 Dental/Vision<br>3.4 Long Term Disability                                                                                                    | JANE SAMPLE                                                                                                    | SPOUSE                      | 100.00           | View Edit              |                                                                                            |
| (4) Documents                                                                                                    |                                                                                                    | Total Allocation            | 100%             |                        |                                                                                            |
| 5 Review and Submit                                                                                                    | *Do you want to add Contingent Beneficiaries?<br>• Yes No                                                                                                    |                             |                  |                        |                                                                                            |
|                                                                                                    | Please add at least one contingent beneficiary res                                                                                                    | cord.                       |                  |                        |                                                                                            |
|                                                                                                    |                                                                                                    |                             |                  | Previous Save and Next |                                                                                            |

![](_page_22_Picture_0.jpeg)

| New Hire Enrollment<br>Represents all the required fields. Make sure to click on Save And Next to save data.                                                                                                    | Cancel Application Save and Exit | the drop-do |
|----------------------------------------------------------------------------------------------------|----------------------------------|-------------|
| <ul> <li>Getting Started</li> <li>Personal Information</li> <li>Plan Selection         <ul> <li>A Life Insurance</li> <li>Bental Vision</li> <li>A Long Term Disability</li> </ul> </li> <li>Documents         <ul> <li>Review and Submit</li> </ul> </li> </ul> |                                  | Organizatio |
| Please add at least one contingent bene                                                                                                    | cancel Add                       |             |

 Select the beneficiary type from the drop-down list: Person or Organization/Trust.

![](_page_23_Picture_0.jpeg)

| My GICLink                                                                                                    | H                                                                                                    | lome Benefits My Pro                             | file Resources JOHN 5 | If applicants have selected                                                               |
|----------------------------------------------------------------------------------------------------|----------------------------------------------------------------------------------------------------|--------------------------------------------------|-----------------------|-------------------------------------------------------------------------------------------|
| Add<br>New Hire Enrollment<br>Require<br>Cetting Started<br>Cetting Started<br>Cetting Started<br>Cetting Started<br>Cetting Started<br>Cetting Started<br>Cetting Started<br>Cetting Started<br>Cetting Started<br>Cetting Started<br>Cetting Started<br>Cetting Started<br>Cetting<br>Cetting Started<br>Cetting<br>Cetting Started<br>Cetting<br>Cetting Started<br>Cetting<br>Cetting<br>C | a Beneficiary         red fields are indicated with *         ta type of beneficiary         anization/Trust         ANIZATION/TRUST NAME       *Relationship         E SAMPLE TRUST       TRUST         me as the member's address         secking this option will copy the same address that the member has on file.         ET ADDRESS       STREET ADDRESS 2         DRTAL WAY       *State         MA<       *         NTRY       Phone         NTRY       Phone | STREET ADDRESS 3<br>*ZIP Code<br>02115<br>Cancel | Add                   | Organization/Trust, they must:<br>• Enter the beneficiary's<br>information and click Add. |

![](_page_24_Picture_0.jpeg)

| <b>Why GIGE</b> <i>inik</i>                                                                                           |                                                                            | Home Ber         | ients My Prom | Resources JOHNS                 |
|----------------------------------------------------------------------------------------------------|----------------------------------------------------------------------------|------------------|---------------|---------------------------------|
| New Hire Enrollment<br>*Represents all the required fields. Ma                                                        | ke sure to click on Save And Next to save data.                            |                  | C             | ancel Application Save and Exit |
| <ul> <li>Getting Started</li> <li>Personal Information</li> <li>Plan Selection</li> <li>3.11 ife Insurance</li> </ul> | Beneficiaries *Would you like to add beneficiaries to your Life Ins Yes No | urance Plan(s)?  |               |                                 |
| 3.2 Health                                                                                                    | NAME                                                                       | RELATIONSHIP     | PERCENTAGE    | ACTION                          |
| 3.3 Dental/Vision<br>3.4 Long Term Disability                                                                         | JANE SAMPLE                                                                | SPOUSE           | 100.00        | View Edit                       |
| (4) Documents                                                                                                    |                                                                            | Total Allocation | 100%          |                                 |
| 5 Review and Submit                                                                                                   | *Do you want to add Contingent Beneficiaries?<br>Yes No                    |                  |               |                                 |
|                                                                                                    | NAME                                                                       | RELATIONSHIP     | PERCENTAGE    | ACTION                          |
|                                                                                                    | JANE SAMPLE TRUST                                                          | TRUST            | 100.00        | View Edit Remove                |
|                                                                                                    |                                                                            | Total Allocation | 100%          |                                 |
|                                                                                                    |                                                                            |                  |               |                                 |
| nat                                                                                                    |                                                                            |                  |               | Previous Save and Next          |
|                                                                                                    |                                                                            |                  |               |                                 |
|                                                                                                    |                                                                            |                  |               |                                 |
|                                                                                                    |                                                                            |                  |               |                                 |
|                                                                                                    |                                                                            |                  |               |                                 |
|                                                                                                    |                                                                            |                  |               |                                 |

Applicants must:

• Enter the allocation percentage for their beneficiary.

**Note**: Applicants can only add a contingent beneficiary if one primary beneficiary is allocated at 100%.

If multiple contingent beneficiaries are added, the allocation should equal 100% for the contingent beneficiaries.

### Applicants must:

• Click **Save and Next** to continue with the enrollment application.

![](_page_25_Picture_0.jpeg)

## 3.2: Health

| esents all the required fields. Make s                                          | ure to click on Save And Next to save data.                                                                 | Ca                          | ancel Application Save and Exit      | section under the <b>Fight Selection</b> .                             |
|---------------------------------------------------------------------------------|----------------------------------------------------------------------------------------------------|-----------------------------|--------------------------------------|------------------------------------------------------------------------|
| Getting Started<br>Personal Information<br>Plan Selection<br>3.1 Life Insurance | Plan Selection 3.2 - Health Insurance Available Health Plans Where you live determines which health insuran | ce plans you may enroll in. | PREMIUM TOTAL<br>\$1.99 View details | Applicants will be prompted to re<br>and select a health insurance pla |
| 3.3 Dental/Vision                                                               | SELECT CARRIER NAME                                                                                         | INDIVIDUAL                  | FAMILY                               | Applicants must:                                                       |
| 3.4 Long Term Disability                                                        | Harvard Pilgrim Explorer                                                                                    | \$266.17                    | \$659.50                             | Click View Detail to review                                            |
| Review and Submit                                                               | Harvard Pilgrim Quality<br>VIEW DETAIL                                                                      | \$196.42                    | \$499.95                             | plan details.                                                          |
|                                                                                 | MGB Health Plan Complete<br>VIEW DETAIL                                                                     | \$243.69                    | \$644.42                             |                                                                        |
|                                                                                 | Wellpoint Community Choice                                                                                  | \$185.69                    | \$460.89                             |                                                                        |
|                                                                                 | Wellpoint Plus<br>VIEW DETAIL                                                                               | \$238.94                    | \$569.31                             |                                                                        |
|                                                                                 | Wellpoint Total Choice                                                                                      | \$374.22                    | \$830.44                             |                                                                        |

![](_page_26_Picture_0.jpeg)

| New Hire Enrollment<br>*Represents all the required fields. Ma                                                                        | ike sure to click on Save And Next to save data.                                                                                                    | Cancel Application Save and Exit                                                                                                    | selected health plan.                                                                                                    |
|----------------------------------------------------------------------------------------------------|----------------------------------------------------------------------------------------------------|----------------------------------------------------------------------------------------------------|----------------------------------------------------------------------------------------------------|
| <ul> <li>Getting Started</li> <li>Personal Information</li> <li>Plan Selection         <ol> <li>Life Insurance</li> </ol> </li> </ul> | Plan Selection<br>3.2 - Health Insurance<br>Available Health Plans<br>Where you live determines which health insurance plans you may enry                                                                                                    | PREMIUM TOTAL<br>\$1.99 View details                                                                                                    | <ul> <li>Click More Details or Find a<br/>Provider to be redirected to</li> </ul>                                                                                                    |
| 3.2 Health<br>3.3 Dental/Vision<br>3.4 Long Term Disability<br>4 Documents<br>5 Review and Submit                                     | SELECT     CARRER NAME       Harvard Pligrim Explorer       HIDE DETAIL         About       Co-pay/Deductible         About the Plan:   The Harvard Pligrim Explorer (POS) is a broad network plan ava England residents. Be sure to contact the plan or check their on directory to see if your medical providers are in the network your application for enrollment. You will find a link to the health in plan resources. | INDIVIDUAL FAMILY<br>\$266.17 \$659.50<br>S266.17 Second Second | <ul> <li>health plan's website for Glomembers.</li> <li>Click Copay Deductible to vicopay deductible information</li> <li>Click Hide Detail to collapse bealth plan details</li> </ul> |
|                                                                                                    | Harvard Pilgrim Quality<br>VIEW DETAIL                                                                                                    | \$196.42 \$499.95                                                                                                    |                                                                                                    |

![](_page_27_Picture_0.jpeg)

| New Hire Enrollment<br>*Represents all the required fields. Ma | ke sure to click on S | Save And Next to save data.                                    | Ca                    | ncel Application Save and Ex | nealth pian.                                 |
|----------------------------------------------------------------|-----------------------|----------------------------------------------------------------|-----------------------|------------------------------|----------------------------------------------|
| Getting Started                                                | Where you             | I live determines which health insurance plans yo              | u may enroll in.      |                              | <b>Note</b> : The Effective Date for the hea |
| <ul><li>Personal Information</li><li>Plan Selection</li></ul>  | SELECT                | CARRIER NAME<br>Harvard Pilgrim Explorer<br><u>VIEW DETAIL</u> | NDIVIDUAL<br>\$266.17 | FAMILY<br>\$659.50           | insurance plan will be auto-calcul           |
| 3.1 Life Insurance<br>3.2 Health                               | 0                     | Harvard Pilgrim Quality<br><u>VIEW DETAIL</u>                  | \$196.42              | \$499.95                     | and filled in based on the applican          |
| 3.3 Dental/Vision<br>3.4 Long Term Disability                  |                       | MGB Health Plan Complete<br>VIEW DETAIL                        | \$243.69              | \$644.42                     | hire date.                                   |
| <ul><li>(4) Documents</li><li>(5) Review and Submit</li></ul>  |                       | Wellpoint Community Choice<br>VIEW DETAIL                      | \$185.69              | \$460.89                     |                                              |
|                                                                |                       | Wellpoint Plus<br>VIEW DETAIL                                  | \$238.94              | \$569.31                     |                                              |
|                                                                |                       | Wellpoint Total Choice<br><u>VIEW DETAIL</u>                   | \$374.22              | \$830.44                     |                                              |
|                                                                | 0                     | Opt out of Health Insurance                                    |                       |                              |                                              |
|                                                                | Effective D           | Date                                                           |                       |                              |                                              |

![](_page_28_Picture_0.jpeg)

| New Hire Enrollment<br>"Represents all the required fields. M | fake sure to click on Save And | I Next to save data.                                    |                                 | Cancel A     | pplication Save a |        |      |
|---------------------------------------------------------------|--------------------------------|---------------------------------------------------------|---------------------------------|--------------|-------------------|--------|------|
| Getting Started                                               |                                | point Plus<br>V DETAIL                                  |                                 |              |                   | piant  | ypc  |
| Personal Information                                          |                                | point Total Choice<br><u>/ DETAIL</u>                   |                                 |              |                   | Applic | ant  |
| <ul><li>Plan Selection</li><li>3.1 Health</li></ul>           | Opto                           | out of Health Insurance                                 |                                 |              |                   | •      | Se   |
| 4 Documents                                                   | Effective Date                 |                                                         |                                 |              |                   |        | like |
| 5) Review and Submit                                          | *What kind of plat             | n would you like to enroll in?<br>Family<br>ependents o |                                 |              |                   | Applic | Fai  |
|                                                               | Please add all of the          | e dependents that you would like                        | e to be enrolled in your family | plan.        |                   |        | to t |
|                                                               | NAME                           | DATE OF BIRTH                                           | GENDER                          | RELATIONSHIP | ACTION            |        | 101  |
|                                                               | + Add a Depend                 | ent                                                     |                                 |              |                   | sectio | n a  |
|                                                               |                                |                                                         |                                 |              |                   | -   •  | Cli  |
|                                                               |                                |                                                         |                                 |              |                   |        |      |

ng a health insurance plan, vill be prompted to select a

nust:

the kind of plan they would enroll in: Individual or *'*.

ho select Family must scroll Health Plan Dependents

dd a Dependent.

![](_page_29_Picture_0.jpeg)

| MyGICLink<br>New Hire Enrollment<br>Represents all the required fi                                                                                                    | Add a Dependent                                                            | Home Benefits My Profile R                                | Action Save and Exit        | <ul> <li>Applicants must:</li> <li>Enter their dependent's information and click Add.</li> </ul> |
|----------------------------------------------------------------------------------------------------|----------------------------------------------------------------------------|-----------------------------------------------------------|-----------------------------|--------------------------------------------------------------------------------------------------|
| <ul> <li>Getting Started</li> <li>Personal Information</li> <li>Plan Selection         <ol> <li>Life Insurance</li> <li>Life Insurance</li> <li>Z Health</li> <li>Dontal / Vision</li> <li>Long Term Disability</li> </ol> </li> <li>Documents</li> <li>Review and Submit</li> </ul> | * FIRST NAME<br>JANE<br>*LAST NAME<br>SAMPLE<br>*Date of birth<br>1/1/1991 | MIDDLE INITIAL  *Gender  Female  *Relationship  Spouse  * | 594.85                      |                                                                                                  |
| Chat                                                                                                    |                                                                            | Cancel Add                                                | ACTION Svious Save and Next |                                                                                                  |

![](_page_30_Picture_0.jpeg)

| My GICLink                                                                                                    |                                                                                                    |                                                                                 | Home Benefit:             | s My Profile I | Resources JOHN S        | •    | Applicants will return to the Health                                                                                    |
|----------------------------------------------------------------------------------------------------|----------------------------------------------------------------------------------------------------|---------------------------------------------------------------------------------|---------------------------|----------------|-------------------------|------|----------------------------------------------------------------------------------------------------|
| New Hire Enrollment<br>*Represents all the required fields. M                                                                                                    | ake sure to click on Save And Next to save o                                                                                                    | lata.                                                                           |                           | Cancel         | Application Save and I  | Exit | section.                                                                                                    |
| <ul> <li>Getting Started</li> <li>Personal Information</li> <li>Plan Selection         <ol> <li>3.1 Health</li> <li>Documents</li> <li>Review and Submit</li> </ol> </li> </ul> | Wellpoint Plus<br>VIEW DETAIL           Wellpoint Total Choi<br>VIEW DETAIL           Opt out of Health Int           Opt out of Health Int           Effective Date           MM/DD/YYYY           *What kind of plan would you lik<br>Individual ● Family           Health Plan Dependents           Click here for required document           Please add all of the dependents t | ce<br>urance<br>e to enroll in?<br>s information<br>hat you would like to be er | rolled in your family pla | n.             |                         |      | <ul> <li>Applicants can:</li> <li>Review their dependent's details.</li> <li>Click Save and Next to proceed.</li> </ul> |
|                                                                                                    | JANE SAMPLE                                                                                                    | DATE OF BIRTH                                                                   | GENDER                    | RELATIONSHIP   | ACTION View Edit Remove |      |                                                                                                    |
|                                                                                                    | + Add a Dependent                                                                                                    |                                                                                 |                           |                |                         |      |                                                                                                    |
| t                                                                                                    |                                                                                                    |                                                                                 |                           | Pi             | Save and N              | lext |                                                                                                    |
|                                                                                                    |                                                                                                    |                                                                                 |                           |                |                         |      |                                                                                                    |
|                                                                                                    |                                                                                                    |                                                                                 |                           |                |                         |      |                                                                                                    |
|                                                                                                    |                                                                                                    |                                                                                 |                           |                |                         |      |                                                                                                    |

![](_page_31_Picture_0.jpeg)

## 3.3: Dental/Vision

| New Hire Enrollment<br>*Represents all the required fields. Ma                                                                                       | ke sure to click on Save And Next to save data.                                                                                 | Cance      | Application Save and Exit              | directed to complete the follow          |
|----------------------------------------------------------------------------------------------------|----------------------------------------------------------------------------------------------------|------------|----------------------------------------|------------------------------------------|
| <ul> <li>Getting Started</li> <li>Personal Information</li> <li>Plan Selection         <ol> <li>Life Insurance</li> <li>Hauth</li> </ol> </li> </ul> | Plan Selection 3.3 - Dental/Vision Available Dental/Vision Plans Where you live determines which insurance plans you may enroll | n.         | PREMIUM TOTAL<br>\$661.49 View details | steps.<br>Applicants will be prompted to |
| 3.3 Dental/Vision                                                                                                    | SELECT CARRIER NAME                                                                                                    | INDIVIDUAL | FAMILY                                 | and select a dental/vision plan.         |
| (4) Documents                                                                                                    | MetLife Classic - Indemnity Plan                                                                                                | \$6.26     | \$19.36                                |                                          |
| 5 Review and Submit                                                                                                    | MetLife Value - PPO Plan<br>VIEW DETAIL                                                                                         | \$4.64     | \$14.32                                | Applicants must:                         |
|                                                                                                    | Opt out of Dental/Vision Plan                                                                                                   |            |                                        | Click View Detail, to view               |
|                                                                                                    |                                                                                                    |            |                                        | about the plan.                          |
|                                                                                                    |                                                                                                    |            |                                        |                                          |
|                                                                                                    |                                                                                                    |            |                                        |                                          |
|                                                                                                    |                                                                                                    |            |                                        |                                          |

![](_page_32_Picture_0.jpeg)

| My <b>GIC</b> Link                                                                        | Home                                                                                                    | Benefits My P                                                                                     | rofile Resources                              | JOHNS              |
|-------------------------------------------------------------------------------------------|----------------------------------------------------------------------------------------------------|---------------------------------------------------------------------------------------------------|-----------------------------------------------|--------------------|
| New Hire Enrollment<br>*Represents all the required fields. Mai                           | e sure to click on Save And Next to save data.                                                                                                    | [                                                                                                 | Cancel Application                            | Save and Ex        |
| <ul> <li>Getting Started</li> <li>Personal Information</li> <li>Plan Selection</li> </ul> | Plan Selection<br>3.3 - Dental/Vision                                                                                                    |                                                                                                   | PREMIUM TO<br>\$661.49                        | AL<br>View details |
| 3.1 Life Insurance<br>3.2 Health<br>3.3 Dental/Vision                                     | Where you live determines which insurance plans you may enroll in.                                                                                                    | INDIVI                                                                                            | DUAL FA                                       | MILY               |
| <ul><li>3.4 Long Term Disability</li><li>Occuments</li></ul>                              | MetLife Classic - Indemnity Plan<br>HIDE DETAIL                                                                                                    | \$6.26                                                                                            | \$1                                           | 9.36               |
| 5 Review and Submit                                                                       | About Dental Copay/Deductible Vision Copay/Deductible                                                                                                    |                                                                                                   |                                               |                    |
|                                                                                           | About the Plan:<br>Active Dental/Vision Plan Options<br>The GIC offers two dental insurance plan options for members w<br>receive dental coverage through a collective bargaining agreeme<br>and Value plans. Participation in either dental plan automatically<br>and any dependents you cover in vision coverage. Both plans feat<br>basic design, but under the Value plan you pay more for some ser<br>receive care from out-of-network providers.<br>• Preventive services (extractions, fillings, root canals, etc.) covered at<br>classic services (extractions, fillings, root canals, etc.) covered at<br>classic services (extractions, fillings, root canals, etc.) covered at<br>classic services (extractions, fillings, root canals, etc.) covered at | P<br>Mo do not<br>th: the Classic<br>enrolls you<br>ure the same<br>vices when you<br>80% / Value | an Resources<br>lore Details<br>nd a Provider |                    |
|                                                                                           |                                                                                                    |                                                                                                   | Previous                                      | Save and Ne        |

Applicants must:

- Click **About** for an overview of the selected dental/vision plan.
- Click More Details or Find a
   Provider to be redirected to the
   dental/vision plan's website for
   GIC members.
- Click **Dental Copay/Deductible** and **Vision Copay/Deductible** to view copay deductible information about dental/vision plan.
- Click **Hide Detail** to collapse dental/vision plan details.

![](_page_33_Picture_0.jpeg)

| New Hire Enrollment *Represents all the required fields. Ma                                       | ake sure to click on Save And Next to save data.                                                                                                    | Can                                          | cel Application Save and Exit          | dental/vision plan.                                                                                     |
|---------------------------------------------------------------------------------------------------|----------------------------------------------------------------------------------------------------|----------------------------------------------|----------------------------------------|----------------------------------------------------------------------------------------------------|
| Getting Started Personal Information Plan Selection 3.1 Life Insurance 2.3 Marithe                | Plan Selection 3.3 - Dental/Vision  Available Dental/Vision Plans  Where you live determines which insurance plans you may enroll in.                                                                                                    |                                              | PREMIUM TOTAL<br>\$661.49 View details | <b>Note</b> : The Effective Date for the dental/vision plan will be auto-calculated and filled in based |
| 3.2 Health<br>3.3 Dental/Vision<br>3.4 Long Term Disability<br>4 Documents<br>5 Review and Submit | SELECT       CARRIERNAME         Image: Constraint of the second second seco | INDIVIDUAL           \$6.26           \$4.64 | FAMILY<br>\$19.36<br>\$14.32           | the applicant's hire date.                                                                              |
|                                                                                                   | *What kind of plan would you like to enroll in?                                                                                                    | ſ                                            |                                        |                                                                                                    |

![](_page_34_Picture_0.jpeg)

| New Hire Enrollment<br>*Represents all the required fields. Ma | ke sure to click on S  | Save And Next to save data.                                                                      |                             | Cance        | Application Save and Ex | plan type.                                |
|----------------------------------------------------------------|------------------------|--------------------------------------------------------------------------------------------------|-----------------------------|--------------|-------------------------|-------------------------------------------|
| Getting Started                                                | SELECT                 | CARRIER NAME                                                                                     |                             | INDIVIDUAL   | FAMILY                  |                                           |
| Personal Information                                           |                        | MetLife Classic - Indemnity Plan<br>VIEW DETAIL                                                  |                             | \$6.26       | \$19.36                 | Applicants must:                          |
| <ul><li>3 Plan Selection</li><li>3.1 Life Insurance</li></ul>  |                        | MetLife Value - PPO Plan<br><u>VIEW DETAIL</u>                                                   |                             | \$4.64       | \$14.32                 | Select the kind of plan they would        |
| 3.2 Health<br>3.3 Dental/Vision                                |                        | Opt out of Dental/Vision Plan                                                                    |                             |              |                         | like to enroll in: Individual or          |
| <ul><li>3.4 Long Term Disability</li><li>Documents</li></ul>   | Effective D            | Pate YYYY                                                                                        |                             |              |                         | Family.                                   |
| Review and Submit                                              | * What kin             | d of plan would you like to enroll in?<br>Iual OF Family                                         |                             |              |                         | Applicants who select Family must scro    |
|                                                                | Dental F<br>Click here | Plan Dependents  for required documents information all of the dependents that you would like to | he added to your family pla | n            |                         | down to the <b>Dental Plan Dependents</b> |
|                                                                | NAME                   | DATE OF BIRTH                                                                                    | GENDER                      | RELATIONSHIP | ACTION                  | section and:                              |
|                                                                | + Add a                | Dependent                                                                                        |                             |              |                         | Click Add a Dependent                     |

![](_page_35_Picture_0.jpeg)

| My GICLink                                                                                            |                                                                                 | Home Bene                            | fits My Profile Re    | esources JOHN S     |
|----------------------------------------------------------------------------------------------------|---------------------------------------------------------------------------------|--------------------------------------|-----------------------|---------------------|
| New Hire Enrollment<br>"Represents all the required fields. Mak                                       | e sure to click on Save And Next to save data.                                  |                                      | Cancel Ap             | Save and Exit       |
| Getting Started                                                                                       | dd a Dependent                                                                  |                                      |                       | FAMILY<br>\$19.36   |
| 3 Plan Selection F<br>3.1 Life Insurance                                                              | Please Note : If you want a dependent to be on both<br>o the Health plan first. | your Health plan and your Dental pla | an, add the dependent | \$14.32             |
| 3.2 Health<br>3.3 Dental/Vision<br>3.4 Long Term Disability<br>(4) Documents<br>(5) Review and Submit | uose an existing Dependent                                                      | OR Add New                           |                       |                     |
|                                                                                                    |                                                                                 | ]                                    | Cancel Add            |                     |
|                                                                                                    | NAME DATE OF BIRTH                                                              | Gender                               | RELATIONSHIP          | ACTION              |
|                                                                                                    | + Add a Dependent                                                               |                                      |                       |                     |
| F Chat                                                                                                |                                                                                 |                                      | Pre                   | vious Save and Next |

Applicants must:

Select the dependent from the existing dependents drop-down list, then click Add.

**Note**: If the dependent is not in the existing dependents drop-down list, applicants must click **Add New** and enter their dependent's information.

![](_page_36_Picture_0.jpeg)

| New Hire Enrollment<br>"Represents all the required fields. Ma                                                                                                    | ike sure to click on Save And Next to save                                                                                                    | e data.                                                                                   |                          | Cancel Ap    | Save and Ex                | Applicants must:                                                                               |
|----------------------------------------------------------------------------------------------------|----------------------------------------------------------------------------------------------------|-------------------------------------------------------------------------------------------|--------------------------|--------------|----------------------------|------------------------------------------------------------------------------------------------|
| <ul> <li>Getting started</li> <li>Personal Information</li> <li>Plan Selection         <ol> <li>Life Insurance</li> <li>Life Insurance</li> <li>Health</li> <li>3.Dental/Vision</li> <li>4. Long Term Disability</li> </ol> </li> <li>Getting Serview and Submit</li> </ul> | Opt out of Dental/ Effective Date MM/DD/YYY  'What kind of plan would you I Individual Family  Dental Plan Dependent: Click here for required docume Please add all of the dependents | Vision Plan<br>ike to enroll in?<br>S ©<br>hts information<br>that you would like to be a | ided to your family plan | X            |                            | <ul> <li>Review their dependent's details.</li> <li>Click Save and Next to proceed.</li> </ul> |
|                                                                                                    | JANE SAMPLE<br>+ Add a Dependent                                                                                                    | DATE OF BIRTH<br>1/1/1991                                                                 | GENDER<br>Female         | RELATIONSHIP | ACTION<br>View Edit Remove |                                                                                                |
| Chat                                                                                                    |                                                                                                    |                                                                                           |                          | Pre          | Save and Ne                |                                                                                                |

![](_page_37_Picture_0.jpeg)

## 3.4: Long Term Disability

| <ul> <li>Getting Started</li> <li>Personal Information</li> <li>Plan Selection</li> <li>3.4 - Long Term Disability</li> <li>Plan Selection</li> <li>3.4 - Long Term Disability</li> <li>Allife Insurance</li> <li>3.2 Health</li> <li>3.3 Dental/Vision</li> <li>3.4 Long Term Disability</li> <li>Contract</li> <li>Contract&lt;</li></ul> | <ul> <li>Getting Started</li> <li>Personal Information</li> <li>Pens Selection<br/>3.4 - Long Term Disability</li> <li>Pens Selection<br/>3.4 - Long Term Disability</li> <li>Disability</li> <li>Cog Term Disability</li> <li>Alting Term Disability</li> <li>Alting Term Disability</li> <li>Cog term Disability</li> <li>Option of Long Term Disability</li> <li>Seview and Submit</li> </ul> Pensonal Information Pensonal Information Setting Started Setting Started <ps< th=""><th>New Hire Enrollment<br/>*Represents all the required fields. Ma</th><th>xe sure to click on Save And Next to save data.</th><th>Cancel Application Save and Exit</th><th>Selection.</th></ps<> | New Hire Enrollment<br>*Represents all the required fields. Ma                                                                                                    | xe sure to click on Save And Next to save data.                                                                                                    | Cancel Application Save and Exit                                    | Selection.                                                                                                    |
|----------------------------------------------------------------------------------------------------|----------------------------------------------------------------------------------------------------|----------------------------------------------------------------------------------------------------|----------------------------------------------------------------------------------------------------|---------------------------------------------------------------------|----------------------------------------------------------------------------------------------------|
|                                                                                                    |                                                                                                    | <ul> <li>Getting Started</li> <li>Personal Information</li> <li>Plan Selection         <ul> <li>3.1 Life Insurance</li> <li>3.2 Health</li> <li>3.3 Dental/Vision</li> <li>3.4 Long Term Disability</li> </ul> </li> <li>Documents</li> <li>Review and Submit</li> </ul> | Plan Selection<br>3.4 - Long Term Disability         Long Term Disability         All Eligible employees can apply for LTD coverage during Annual Enrollment or at<br>SELECT CARRIER NAME         MetLife LTD<br>VIEW DETAIL         Opt out of Long Term Disability | PREMIUM TOTAL<br>\$680.85 View details<br>any time during the year. | <ul> <li>Applicants will be prompted to read and select a long-term disability</li> <li>Applicants must: <ul> <li>Click View Detail to review plan details.</li> </ul> </li> </ul> |

![](_page_38_Picture_0.jpeg)

| My GICLink New Hire Enrollment "Represents all the required fields. Make sure to click on s                                                                                                    | Home Benefits<br>Save And Next to save data.                                                                                                    | My Profile Resources JOHN S                                    | <ul> <li>Applicants must:</li> <li>Click About for an overview of the selected long-term disability</li> </ul>                                                                                                    |
|----------------------------------------------------------------------------------------------------|----------------------------------------------------------------------------------------------------|----------------------------------------------------------------|----------------------------------------------------------------------------------------------------|
| <ul> <li>Getting Started</li> <li>Personal Information</li> <li>Plan Selection         <ul> <li>3.1 Life Insurance</li> <li>3.2 Health</li> <li>3.3 Dental/Vision</li> <li>3.4 Long Term Disability</li> </ul> </li> <li>Documents         <ul> <li>Review and Submit</li> </ul> </li> <li>About the provided in the provided in the p</li></ul> | Plan Selection<br>14 - Long Term Disability<br>rm Disability<br>remployees can apply for LTD coverage during Annual Enrollment or at any t<br>CABBIER NAME MONTHOUSE<br>MetLife LTD<br>HIDE DETAIL<br>S5.50<br>DOT DETAIL<br>CONSTRUCTION OF A DETAIL<br>CONSTRUCTION OF A DETAI | PREMIUM TOTAL<br>\$680.85 View details<br>ine during the year. | <ul> <li>plan.</li> <li>Click More Details to be<br/>redirected to the long-term<br/>disability plan's website for GIC<br/>members.</li> <li>Click Hide Detail to collapse<br/>long-term disability plan details.</li> </ul> |

![](_page_39_Picture_0.jpeg)

| to click on Save And Next to save data.  Plan Selection 3.4 - Long Term Disability  All Eligible employees can apply for LTD covera  SELECT CARRIER NAME  MetLife LTD VIEW DETAIL  Oft out of Long Term Disability  Effective Date MM/DD/YYYY | Cancel Application Save and Exit  PREMIUM TOTAL \$686.35 View details  uring Annual Enrollment or at any time during the year.  MONTHLY PREMIUMS \$5.50 |
|----------------------------------------------------------------------------------------------------|----------------------------------------------------------------------------------------------------|
|                                                                                                    | Previous Save and Next                                                                                                    |

To enroll, check the box next to the long-term disability plan.

#### Sï

- The Effective Date of the long-term disability plan will be auto-calculated and filled in based on your hire date.
- To view premium details, applicants must click View **Details** under the PREMIUM TOTAL section.

finished, applicants must:

Click Save and Next to continue to the Documents section.

![](_page_40_Picture_0.jpeg)

## Step 4: Documents

| •                                                                                                    |                                                                                                    |                                                                                    |                            |                                                                                                    |
|----------------------------------------------------------------------------------------------------|----------------------------------------------------------------------------------------------------|------------------------------------------------------------------------------------|----------------------------|----------------------------------------------------------------------------------------------------|
| My GICLink                                                                                                    |                                                                                                    | Home Benefits My Profile Res                                                       | ources JOHNS               | Applicants will be directed to the <b>Documents</b> section.                                                           |
| New Hire Enrollment<br>*Represents all the required fields. Make                                                                                                 | e sure to click on Save And Next to                                                                                                    | o save data.                                                                       | lication Save and Exit     |                                                                                                    |
| <ul> <li>Getting Started</li> <li>Getting Started</li> <li>Personal Information</li> <li>Plan Selection</li> <li>Documents</li> <li>Review and Submit</li> </ul> | Level of click of same and Next (b)     See the table below     dependent.     Dependents     Click here for Required Doc     DEPENDENT NAME     RELATIONSHIP     Dependent under 19     Dependent 19-26     Full-Time Student | A A A A A A A A A A A A A A A A A A A                                              | rtion status<br>tew/Upload | <ul> <li>Applicants must:</li> <li>Click View/Upload to upload the required documents to enroll dependents.</li> </ul> |
| Chat                                                                                                    | Напокаррев Dependent                                                                                                    | andication is remined and a completed andication may be mailed constrained by Prev | ious Save and Next         |                                                                                                    |

![](_page_41_Picture_0.jpeg)

| My GICLink                                                                                                    | Home Benefits My Profile Resources JOHN S                                                                                                    | <ul><li>Applicants must:</li><li>Click <b>Upload Files</b> to upload the</li></ul> |
|----------------------------------------------------------------------------------------------------|----------------------------------------------------------------------------------------------------|------------------------------------------------------------------------------------|
| New Hire Enrollment<br>*Represents all the required for<br>Contemporal end of the second of the second o | Save and Exit         Save and Exit         Upload Documents         You can upload one or multiple documents         Upload Files       Or drop files         Upload Files       Or drop files         All Documents       Variable documents for the dependent JANE         DOCUMENT NAME       TYPE       DOCUMENT | required document(s).                                                              |
| F Chat                                                                                                    | Dependent 19-26     Birth Certificate, Adoption, Court order, Guardianship Document       Previous     Save and Next                                                                                                    |                                                                                    |

![](_page_42_Picture_0.jpeg)

| "Represents all the required field                                                  | Make sure to click on Save And Next to save data. Cancel Applipation Save and Exit.       |   |
|-------------------------------------------------------------------------------------|-------------------------------------------------------------------------------------------|---|
| Getting Started                                                                     | Documents View/Upload                                                                     |   |
| <ul> <li>Personal Information</li> <li>Plan Selection</li> <li>Documents</li> </ul> | Upload Documents<br>You can upload one or multiple documents                              | 4 |
| 5 Review and Submit                                                                 | Upload Files                                                                              |   |
|                                                                                     | 1 of 1 file uploaded No documents found for the dependent. Suncement (Newform             |   |
|                                                                                     |                                                                                           |   |
| i                                                                                   | Cancel                                                                                    |   |
| I                                                                                   | Full-Time Student         Birth Certificate, Adoption, Court order, Guardianship Document |   |

After the file is uploaded successfully, the Upload Files pop-up window will display a green checkmark.

#### Applicants must:

 Click **Done** and close the pop-up window to return to the Documents section.

![](_page_43_Picture_0.jpeg)

| My <b>GIC</b> Link                                                                                                    |                                                                                                    | Home Benefits My Profile                                                                                                    | Resources JOHNS              | Upon a successful upload, the Status will display a green checkmark.                 |  |  |
|----------------------------------------------------------------------------------------------------|----------------------------------------------------------------------------------------------------|----------------------------------------------------------------------------------------------------|------------------------------|--------------------------------------------------------------------------------------|--|--|
| New Hire Enrollment <ul> <li>Represents all the required fields. Make</li> <li>Getting Started</li> <li>Personal Information</li> <li>Plan Selection</li> <li>Documents</li> <li>Review and Submit</li> </ul> | Sure to click on Save And Next to Dependents Click here for Required Do DePENDENT NAME RELATIONSHIP Dependent under 19 Dependent 19-26 Full-Time Student Handicapped Dependent Spouse | o save data.       Cance         councets Information       REATIONSHIP       PLAN<br>CONSUME TYPE         Spouse       Harvard Pilgrim Explorer, MetLife Classic - Indemnity Plan<br>Health, Dental/Vision         tts       DOCUMENT TYPE         Birth Certificate, Adoption, Court order, Guardianship Document, or Hospital I<br>Only       Dirth Certificate, Adoption, Court order, Guardianship Document         Birth Certificate, Adoption, Court order, Guardianship Document       Birth Certificate, Adoption, Court order, Guardianship Document         Birth Certificate, Adoption, Court order, Guardianship Document       Birth Certificate, Adoption, Court order, Guardianship Document         Birth Certificate, Adoption, Court order, Guardianship Document       Birth Certificate, Adoption, Court order, Guardianship Document         Birth Certificate, Adoption, Court order, Guardianship Document       Birth Certificate, Adoption, Court order, Guardianship Document must be to application may be mailed separately to application may be mailed separately to application may be mailed separately to application may be mailed separately to application may be mailed separately to application may be mailed separately to application to application may be mailed separately to application to application to a | el Application Save and Exit | Applicants must:<br>• Click <b>Save and Next</b> to proceed<br>to the final section. |  |  |
| :hat                                                                                                    |                                                                                                    |                                                                                                    | Previous Save and Next       |                                                                                      |  |  |

![](_page_44_Picture_0.jpeg)

#### **Step 5: Review and Submit** Applicants will be directed to the My GICLink JOHN S 🤦 Benefits My Profile Resources Home Review and Submit section and must: New Hire Enrollment **Cancel Application** Review all their selections. \*Represents all the required fields. Make sure to click on Save And Next to save data. Personal Information $\sim$ Getting Started Note: Applicants must click the Update Personal Information **Enrollee Information** Plan Selection Personal Information button to edit the Full Name Date of Birth Gender JOHN SAMPLE 1/1/1990 Male Documents Social Security Number Base Salary Reference ID information in this section. 5 Review and Submit 1A2B3C4D XXX-XX-1234 \$60,000.00 **Contact Information** Home Address Mailing Address 2 PORTAL WAY BOSTON MA 02115 2 PORTAL WAY BOSTON MA 02115 USA USA Mobile Phone Email 123-456-7890 sample@example.com **Employer Information** Agency Name Agency Address ONLINE AGENCY 1 GIC STREET BOSTON MA 02115 **Update Personal Information** Previous Submit 😑 Chat

Page 45 of 50

![](_page_45_Picture_0.jpeg)

| WyGICLink<br>New Hire Enrollment<br>'Represents all the required fields. Make su | rre to click on Save And N                         | Next to save data.                                         | Home                                                                  | e Benefits My Profi                                                   | le Resources JOHN<br>ancel Application Save          | IS and Exit | <ul><li>Applicants must:</li><li>Click the arrow available on the accordion to expand and review</li></ul> |
|----------------------------------------------------------------------------------|----------------------------------------------------|------------------------------------------------------------|-----------------------------------------------------------------------|-----------------------------------------------------------------------|------------------------------------------------------|-------------|----------------------------------------------------------------------------------------------------|
| Getting Started                                                                  | Life Insurance                                     |                                                            |                                                                       |                                                                       |                                                      | $\sim$      | their plan selections in each                                                                              |
| Personal Information                                                             | Basic Life Inst                                    | urance                                                     |                                                                       |                                                                       |                                                      |             |                                                                                                    |
| Plan Selection                                                                   | PLAN NAME                                          | c                                                          | OVERAGE AMOUNT                                                        | MONTHLY PREMIUM                                                       | <b>EFFECTIVE DATE</b>                                |             | section of the application.                                                                                |
| Ocuments                                                                         | MetLife Basi<br>View Detail                        | icLife \$                                                  | \$5,000.00                                                            | \$1.59                                                                | MM/DD/YYYY                                           |             |                                                                                                    |
| 5 Review and Submit                                                              | Optional Life                                      | COVERAGE TYPE                                              | COVERAGE AMOUNT                                                       | MONTHLY PREMIUM                                                       | EFFECTIVE DATE                                       |             | button for editing information within                                                                      |
|                                                                                  | No Life Insurance If all designated NAME JANE SAMP | Fixed (\$10,000)  e Beneficiaries I beneficiaries die befi | \$10,000.00<br>ore you, life insurance paym<br>RELATIONSHIP<br>SPOUSE | \$0.40<br>hent will be made according to<br>DATE OF BIRTH<br>1/1/1991 | MM/DD/YYYY the terms of your policy. PERCENTAGE 100% |             | that specific section.                                                                                     |
| hat                                                                              |                                                    |                                                            |                                                                       |                                                                       | Previous                                             | Submit      |                                                                                                    |

![](_page_46_Picture_0.jpeg)

| <page-header>  Image: A provide a strategy of the provide a strategy of the provide strategy of the provide a strategy of the provide strategy of the provide a strategy of the provide strategy of the provide strategy of the prov</page-header> | <ul> <li>Applicants must: <ul> <li>Review attestations and check the attestation check boxes.</li> <li>Enter their full name exactly as it appears on the screen.</li> <li>Click Submit.</li> </ul> </li> <li>Note: Applicants must affirm two attestations when enrolling in a health plan.</li> </ul> |
|----------------------------------------------------------------------------------------------------|----------------------------------------------------------------------------------------------------|
|----------------------------------------------------------------------------------------------------|----------------------------------------------------------------------------------------------------|

![](_page_47_Picture_0.jpeg)

| My GICLink New Hire Enrollment 'Represents all the required fields. Make                                                                | Home Benefits My Profile Resources JOHN 5                                                                                                    | A confirmation pop-up window will appear on the page. |
|----------------------------------------------------------------------------------------------------|----------------------------------------------------------------------------------------------------|-------------------------------------------------------|
| <ul> <li>Getting Started</li> <li>Personal Information</li> <li>Plan Selection</li> <li>Documents</li> <li>Review and Submit</li> </ul> | Attestation         Certify that I checked my health plan's online provider directory and my doctors, hospitals within the network may change during the very and if my provider is no longer available, my health insurance carrier will help ne find an anxene understand that doctors and hospitals within the network may change during the very and if my provider is no longer available, my health plansance carrier will help ne find an anxene understand that my doctor, nospital leaving a network is no ta qualifying event to change health plan.         If curtify that these read and account due the above attestation         More you sure you want to submit the application? You will not be able to update your application once it has been submitted.         No         Very         No         Very         No         Very         No         Very         No         Very         No         Very         No         Very         No         Very         No         Very         No         Very         No         Very         No         Very         No         Very         No         Very         Very         Very         Very | Applicants must:<br>• Click <b>Yes</b> .              |
| Chat                                                                                                    | Previous Submit                                                                                                    |                                                       |

![](_page_48_Picture_0.jpeg)

| Getting Started     Personal Information                                         | Review and Submit                                                                         |                                                                                     | Premium Total<br>View details              | \$686.35 |
|----------------------------------------------------------------------------------|-------------------------------------------------------------------------------------------|-------------------------------------------------------------------------------------|--------------------------------------------|----------|
| <ul> <li>Plan Selection</li> <li>Documents</li> <li>Review and Submit</li> </ul> | Success!<br>Your New Hire Enrollment Ap<br>Please keep the case number                    | pplication has been successfully submitted.<br>for your reference - <b>00130672</b> | _                                          | Print    |
|                                                                                  | Personal Information                                                                      |                                                                                     |                                            | ~        |
|                                                                                  | Enrollee Information<br>Full Name<br>JOHN SAMPLE<br>Social Security Number<br>XXX-XX-1234 | Date of Birth<br>1/1/1990<br>Base Salary<br>\$60,000.00                             | Gender<br>Male<br>Reference ID<br>1A2B3C4D |          |
|                                                                                  | Contact Information<br>Home Address<br>2 PORTAL WAY BOSTON MA 02115<br>USA                | Mailing Address<br>2 PORTAL WAY BOSTON MA 02115<br>USA                              |                                            |          |
|                                                                                  |                                                                                           |                                                                                     |                                            | Previous |
|                                                                                  |                                                                                           |                                                                                     |                                            |          |
|                                                                                  |                                                                                           |                                                                                     |                                            |          |

A success message will appear on the page notifying the applicant that the New Hire Enrollment Application has been successfully submitted.

**Note**: Applicants are advised to keep this case number for their reference.

![](_page_49_Picture_0.jpeg)

| My <b>GIC</b> Link                                                                                          | Home Benefits My Profile Resources JOHN S                                                                                                    | <b>Note</b> : Applicants can check the status of their application from the Home page |
|----------------------------------------------------------------------------------------------------|----------------------------------------------------------------------------------------------------|---------------------------------------------------------------------------------------|
| Welcome to your Benefits Dashboard<br>JOHN SAMPLE<br>ENROLLMENT STATUS<br>Not Enrolled<br>My Application(s) | MY NOTIFICATIONS         • Stay informed! Receive GIC communications by text message. Click here to opt-in.         • Your New Hire Enrollment Application has been successfully submitted | at any time.                                                                          |
| NEW HIRE ENROLLMENT STATUS Dependent(s) Under Review                                                        |                                                                                                    |                                                                                       |

**Disclaimer**: Plan selections and rates are subject to change each plan year.